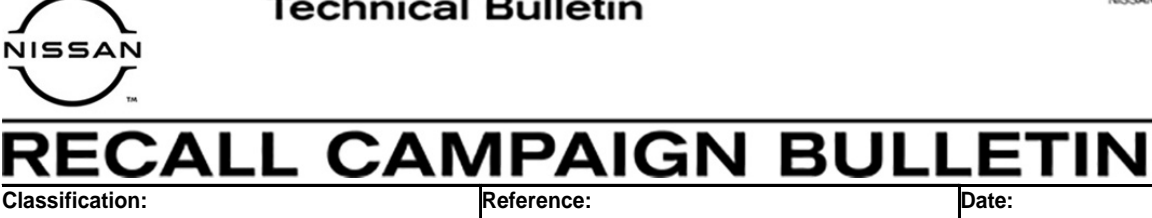

Date:

September 10, 2020

BR19-006c

NTB19-104c

# VOLUNTARY SAFETY RECALL CAMPAIGN 2016-2018 MAXIMA. 2015-2018 MURANO AND 2017-2019 **PATHFINDER; ABS ACTUATOR**

This bulletin has been amended. See AMENDMENT HISTORY on the last page. Please discard previous versions of this bulletin.

CAMPAIGN ID #: APPLIED VEHICLES: R1916 and R1920 2016-2018 Maxima (A36) 2015-2018 Murano (Z52) 2017-2019 Pathfinder (R52)

#### Check Service COMM or Dealer Business Systems (DBS) National Service History to confirm campaign eligibility.

#### INTRODUCTION

Nissan is conducting this voluntary safety recall campaign, on certain specific model year 2016-2018 Maxima, 2015-2018 Murano and 2017-2019 Pathfinder vehicles, to replace the ABS Actuator and Electric Unit (ABS control unit). This service will be performed at no charge to the customer for parts or labor.

## **IDENTIFICATION NUMBER**

Nissan has assigned identification numbers R1916 and R1920 to this campaign. The correct number must appear on all communication and documentation of any nature dealing with this campaign.

## DEALER RESPONSIBILITY

It is the dealer's responsibility to check Service COMM or Dealer Business Systems (DBS) National Service History for the campaign status on each vehicle falling within the range of this voluntary safety recall which for any reason enters the service department. This includes vehicles purchased from private parties or presented by transient (tourist) owners and vehicles in a dealer's inventory. Federal law requires that new vehicles in dealer inventory which are the subject of a safety recall must be corrected prior to sale. Failure to do so can result in civil penalties by the National Highway Traffic Safety Administration. While federal law applies only to new vehicles, Nissan strongly encourages dealers to correct any used vehicles in their inventory before they are retailed.

Nissan Bulletins are intended for use by qualified technicians, not 'do-it-yourselfers'. Qualified technicians are properly trained individuals who have the equipment, tools, safety instruction, and know-how to do a job properly and safely. **NOTE:** If you believe that a described condition may apply to a particular vehicle, DO NOT assume that it does. See your Nissan dealer to determine if this applies to your vehicle.

**AWARNING** If the ABS light is on and there is a delay for receiving parts or completing the repair, to avoid the risk of a building fire and/or personal injury:

- Park the vehicle outside the building and away from other vehicles and structures.
- Disconnect the vehicle 12 volt battery and leave it disconnected while the vehicle is parked waiting for service.

#### SERVICE PROCEDURE

- 1. Replace the ABS Actuator and Electric Unit (ABS control unit).
  - Refer to the ESM: BRAKES > BRAKE CONTROL SYSTEM > WITH ICC (OR WITHOUT ICC) > REMOVAL AND INSTALLATION > ABS ACTUATOR AND ELECTRIC UNIT (CONTROL UNIT).
  - Follow all instructions in the ESM for ABS Control Unit replacement.

**IMPORTANT:** Make sure that **ADJUSTMENT OF STEERING ANGLE SENSOR NEUTRAL POSITION** and **CALIBRATION OF DECEL G SENSOR** are done as part of the ABS Control Unit replacement procedure (both are listed in the Installation section of the procedure in the ESM).

#### ABS CONTROL UNIT CONFIGURATION PROCEDURE

**NOTICE** Before starting, make sure of the following to prevent damage to the control unit:

- ASIST on the CONSULT PC has been synchronized (updated) to the current date.
- All CONSULT-III plus software updates have been installed.

**HINT:** Although the ABS Control Unit Configuration Procedure is provided in the ESM, the instructions on pages 2 through 8 contain additional details that may be helpful.

- 2. Connect CONSULT-III plus to the vehicle.
- 3. Turn the ignition ON.
- 4. Open / start C-III plus.
- 5. Wait for the plus VI to be recognized.
  - The serial number will display when the plus VI is recognized.

6. Select **Re/programming, Configuration**.

| Back | Home Print S   | icreen Screen Messrement Mode F               | Recorded<br>Data        |
|------|----------------|-----------------------------------------------|-------------------------|
| VI   | Serial No.     | Status<br>کی کار محمل<br>Normal Mode/Wireless | Diagnosis (One System)  |
| мі   | -              | Connection                                    | Diagnosis (All Systems) |
| 800  | Select VI/MI   |                                               | Immobilizer             |
|      | tion Setting — | Language Setting                              | Maintenance             |
|      | VDR            |                                               | ]                       |

Figure 1

- 7. Use arrows (if needed) to view and read all precautions.
- 8. Check the box confirming the precautions have been read.
- 9. Select **Next**.

| <b>e</b><br>Back                                                       | Home P                                                                             | int Screen Capture                                                                      | Measurement<br>Mode                                                 | ecorded<br>Data                                       | 12.2               | N VI         | м          |      |
|------------------------------------------------------------------------|------------------------------------------------------------------------------------|-----------------------------------------------------------------------------------------|---------------------------------------------------------------------|-------------------------------------------------------|--------------------|--------------|------------|------|
| <b>\$</b> 0 '                                                          | Re/programming,<br>Configuration                                                   |                                                                                         |                                                                     | Precaution                                            | Veh                | icle Selecti | on         |      |
| Precautior                                                             | ı                                                                                  |                                                                                         |                                                                     |                                                       |                    |              |            |      |
| Operating<br>Please re<br>touch ''N                                    | g suggestions a<br>eview the all of p<br>ext".                                     | for reprogramming,<br>precautions, and clic                                             | programming ar<br>k the "Confirm"                                   | nd C/U configratior<br>check box after co             | n:<br>nfirming the | its points.  | And        |      |
| Caution:<br>1. Follow<br>2. "Back"<br>-For repr<br>1. Install<br>CONSU | the operation<br>and "Home"<br>ogramming and<br>the latest version<br>Tall plus PC | guide displayed on<br>button may not be u<br>d programming<br>on of the CONSULT         | screen.<br>Ised on this flow                                        | , reprogramming/pr                                    | ogramming o        | data to this | , <b>(</b> |      |
| -For ECL<br>1. Need 1<br>2. If writin                                  | J Configuration<br>to write the con<br>ng the wrong c                              | the service manual<br>figuration data to no<br>onfiguration data, E                     | or reprogrammi<br>ew ECU, after rej<br>CU can not work              | ng procedure shee<br>place it.<br><. Please write the | right data.        |              |            |      |
| -For ECL<br>1. Confirm<br>configura<br>2. Operat                       | J Configuration<br>m the vehicle's<br>ation data, ECU<br>te the saving co          | using manual mode<br>spec and its configu<br>can not work. Plea<br>mpletely. Do not abo | e<br>Iration spec, follo<br>se write the righ<br>ort without saving | owing the service n<br>t data.<br>g data.             | nanual. If wri     | iting the w  | rong       | Next |
|                                                                        | onfirmed inst                                                                      | ructions                                                                                |                                                                     |                                                       | 1/1                |              |            |      |

Figure 2

- 10. If the screen in Figure 3 displays, select Automatic Selection(VIN).
  - If the screen in Figure 3 does not display, skip to step 11.

| Back                         | Print Screen              | m<br>re<br>Measurement<br>Mode | Recorded Help      | 12.2V VI MI          |               |
|------------------------------|---------------------------|--------------------------------|--------------------|----------------------|---------------|
| Re/programm<br>Configuration | ing,                      | Precaution                     | Vehicle Selection  | Vehicle Confirmation |               |
| Automatic S                  | election(VIN)             | Manual Selec                   | tion(Vehicle Name) |                      |               |
| Vehicle Name :               |                           |                                |                    | Model Year :         | Sales Channel |
| *MURANO<br>Camp:P8201        | JUKE                      | QUEST                          |                    |                      | NISSAN        |
| 350Z                         | LEAF                      | ROGUE                          |                    |                      | INFINITI      |
| 370Z                         | MAXIMA                    | SENTRA                         |                    |                      |               |
| 370Z Convertible             | MURANO                    | TITAN                          |                    |                      |               |
| ALTIMA                       | MURANO Cross<br>Cabriolet | TITAN                          |                    |                      |               |
| ALTIMA Hybrid                | NISSAN GT-R               | VERSA Hatchback                |                    |                      |               |
| ARMADA                       | NV                        | VERSA Sedan                    |                    |                      |               |
| CUBE                         | PATHFINDER                | XTERRA                         |                    |                      | CLEAR         |
| FRONTIER                     | PATHFINDER<br>ARMADA      | X-TRAIL                        |                    |                      | Select        |
|                              |                           |                                | 1/1                | 0/0                  |               |
|                              |                           |                                | -                  |                      |               |

Figure 3

- 11. Make sure **VIN or Chassis #** matches the vehicle's VIN.
- 12. Select Confirm.

| Back         Back         Print Screen         Screen Capture           Re/programming,<br>Configuration         Vehic | Messerenert<br>Mode<br>Cle Selection                        |         |
|----------------------------------------------------------------------------------------------------|-------------------------------------------------------------|---------|
| Please confirm selected information and to touch "Change".                                                             | nuch "Confirm". In case you want to select another vehicle, |         |
| VIN or Chassis #<br>Vehicle Name :<br>Model Year                                                                       |                                                             |         |
|                                                                                                    | 1/1                                                         |         |
|                                                                                                    |                                                             | Confirm |

Figure 4

#### 13. Select Confirm.

| Image: Back         Image: Back         Image: Back <thimage: back<="" th=""> <thimage: back<="" th=""></thimage:></thimage:> |         |
|----------------------------------------------------------------------------------------------------|---------|
| Re/programming, Configuration Vehicle Confirmation Input VIN System Selection                                                                                                    | 4/6     |
| Input VIN                                                                                                    |         |
| Enter the VIN number, and touch "Confirm".<br>According to this operation, in case of specified operation that requires to save ECU information into<br>CONSULT, VIN number you input is saved as file name. Therefore, confirm VIN number correctly.                                                                                                    |         |
| NISAN WOTOR COLITS ANAMI<br># K THE<br>************************************                                                                                                    |         |
| VIN (17 or 18 digits)                                                                                                    |         |
|                                                                                                    |         |
|                                                                                                    |         |
|                                                                                                    |         |
|                                                                                                    | Confirm |

Figure 5

#### 14. Select **ABS**.

| Back       Image: Configuration       Image: Configuration         System Selection       System ''.         Touch ''system''.       In case ECU you want to operate is not list | Messarement<br>Mode<br>Input VIN<br>System Selection<br>ted below, the vehicle or model year might t | Operation Selection |
|----------------------------------------------------------------------------------------------------|----------------------------------------------------------------------------------------------------|---------------------|
| ENGINE                                                                                                    | AIR PRESSURE MONITOR                                                                                 | AIR BAG             |
| MULTI AV                                                                                                    | METER/M&A                                                                                            | HVAC                |
| EPS/DAST 3                                                                                                    | LASER/RADAR                                                                                          | AVM                 |
| ABS                                                                                                    | всм                                                                                                  | CHASSIS CONTROL     |
| IPDM E/R                                                                                                    | CAN GATEWAY                                                                                          | TRANSMISSION        |
|                                                                                                    |                                                                                                    | 1/1                 |

Figure 6

#### 15. Select Manual Configuration.

• **<u>DO NOT</u>** select Reprogramming.

| Back Rome Print Screen                                                                                 | iten<br>hunserwinnet Recorded Bielo<br>hunse VI Mi Electrical VI Mi                                                                                                    |
|----------------------------------------------------------------------------------------------------|----------------------------------------------------------------------------------------------------|
| Configuration                                                                                          | System Selection Operation Selection 6/6                                                                                                    |
| Operation Selection                                                                                    |                                                                                                    |
| Touch "Operation".<br>In case over write current ECU, touch<br>In case replacement of ECU, select an o | "Reprogramming".<br>peration in REPLACE ECU category.                                                                                                    |
| REPROGRAMMING<br>Reprogramming                                                                         | In case you want to reprogramming ECU, touch "Reprogramming".                                                                                                    |
| Replacement OF ECU<br>Programming (Blank ECU)                                                          |                                                                                                    |
| Programming                                                                                            | In case you want to replace ECU, you should operate followings.<br>Before replace ECU, ECU data is saved to CONSULT.<br>After replace ECU, CONSULT writes ECU data and programming data. |
| VEHICLE CONFIGURATION                                                                                  |                                                                                                    |
| Read / Write<br>Configuration                                                                          | Manual Configuration                                                                                                    |
|                                                                                                    |                                                                                                    |

Figure 7

- 16. Select the correct **Type ID** number.
  - Refer to **Table A** (see page 7) for the correct **Type ID** number for the vehicle you are working on.
  - If needed, use scroll arrows to find the correct number.

**NOTE:** When a vehicle has only one configuration available, a list will not be displayed. Select **Next** (step 17), and C-III plus will select the correct configuration.

17. Select Next.

| Back Re/programming,<br>Configuration     | Measurement Data              | Help ERT 12.4V V            |        | 7/9  |
|-------------------------------------------|-------------------------------|-----------------------------|--------|------|
| Manual Configuration                      |                               |                             |        |      |
| Select Type ID from following table which | is equal to FAST(Service part | s catalogue), then touch "I | Next". |      |
| ABS                                       | Type ID                       |                             |        |      |
|                                           | Example                       |                             | Car    | ıcel |
|                                           |                               | 1/2                         | Ne     | ext  |

Figure 8

## TABLE A

| MODEL                | VEHICLE OPTIONS              | TYPE ID #   |
|----------------------|------------------------------|-------------|
| 2015 2010 Murana     | With ICC* 2WD                | 47660-9UD7C |
| 2015-2018 Murano     | With ICC* 4WD                | 47660-9UD7D |
| 2016 2018 Mavima     | With ICC* and 18 inch wheels | 47660-4RB2C |
| 2010-2016 Maxima     | With ICC* and 19 inch wheels | 47660-4RB5C |
|                      | Without ICC/FEB* 2WD         | 47660-9PP4D |
| 2017 Dothfindor      | Without ICC/FEB* 4WD         | 47660-9PP4C |
|                      | With ICC/FEB* 2WD            | 47660-9PP2C |
|                      | With ICC/FEB* 4WD            | 47660-9PP5C |
| 2019 2010 Dathfindar | 2WD (All)                    | 47660-9PP2C |
| 2010-2019 Pathinder  | 4WD (All)                    | 47660-9PP5C |

\* ICC = Intelligent Cruise Control; FEB = Forward Emergency Braking.

- 18. Confirm the correct Type ID number is selected.
- 19. Select OK.

| ver.CSP21.10                                                                                         |                                                                    |                                      | states |
|----------------------------------------------------------------------------------------------------|--------------------------------------------------------------------|--------------------------------------|--------|
| Back Home Print Screen Capture                                                                       | Messurement<br>Mode                                                | 12.4V VI MI                          | -      |
| Re/programming,<br>Configuration                                                                     | Manual<br>onfiguration Write Configuration                         | Print Result /<br>Operation Complete | 8/9    |
| rite Configuration                                                                                   |                                                                    |                                      |        |
| <sup>-</sup> ollowing setting value for each item are<br>Confirm setting value for each items, if OK | saved to vehicle ECU.<br>, touch "OK" to save them to vehicle ECU. |                                      |        |
| ABS                                                                                                  |                                                                    |                                      |        |
|                                                                                                    | Type ID                                                            |                                      |        |
|                                                                                                    | # 447 646 0# 347 A46 /4 / 46 THA \$4A#                             |                                      |        |
|                                                                                                    |                                                                    |                                      |        |
| -                                                                                                    |                                                                    |                                      |        |
|                                                                                                    |                                                                    |                                      | Cancel |
| L                                                                                                    |                                                                    |                                      | ок     |

Figure 9

20. When configuration is complete, select **End**.

|                  | ver.05P21.10                                                             |                                             |                                      |               |          | States |
|------------------|--------------------------------------------------------------------------|---------------------------------------------|--------------------------------------|---------------|----------|--------|
| Back             | Home Print Screen Capture                                                | Measurement Mode Da                         | rded<br>ta                           | A 12.4V       |          |        |
| <b>\$</b> 0      | Re/programming,<br>Configuration Writ                                    | e Configuration                             | Print Result /<br>Operation Complete |               |          | 9/9    |
| Print Res        | ult / Operation Complete                                                 |                                             |                                      |               |          |        |
| Write C<br>Touch | onfiguration has been successful<br>'End" to finish operation, and to ba | ly completed.<br>ack to Home Screen. (      | Confirm each func                    | tion works co | rrectly. |        |
|                  | ABS                                                                      |                                             |                                      |               |          | _      |
|                  |                                                                          | Type ID                                     |                                      |               |          |        |
|                  |                                                                          | <b>417 06 01-317 /115 /11 /118 Ti</b> l Ali | iAm m                                |               |          |        |
|                  |                                                                          |                                             |                                      |               |          |        |
|                  |                                                                          |                                             |                                      |               |          |        |
|                  |                                                                          |                                             |                                      |               |          | Print  |
|                  |                                                                          |                                             |                                      |               |          |        |
|                  |                                                                          |                                             |                                      |               |          | End    |
|                  |                                                                          |                                             |                                      | <             |          |        |
|                  |                                                                          | Figu                                        | re 10                                |               |          |        |

21. After the procedure is complete (ABS control unit replaced and configured), check the ABS warning light for proper operation.

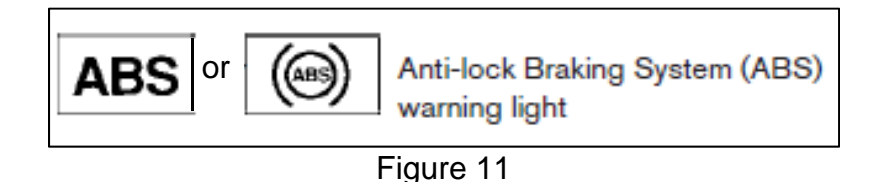

- When the ignition is turned ON, the ABS warning light illuminates for a few seconds and then turns OFF. This indicates the ABS is operational.
- If the ABS warning light stays illuminated, refer to ASIST and the ESM for further diagnosis.
- Repairs beyond ABS control unit replacement are not covered by this bulletin.

| DESCRIPTION      | MODEL                                                                          | PART #       | QUANTITY |
|------------------|--------------------------------------------------------------------------------|--------------|----------|
|                  | Murano (2WD)                                                                   | 47660-9UD6C  |          |
|                  | Murano (4WD)                                                                   | 47660-9UD6D  |          |
|                  | Maxima                                                                         | 47660-4RB1C  |          |
|                  | 2017 Pathfinder<br>(2WD <b>without</b> ICC/FEB)                                | 47660-9PP1D  |          |
| ABS Control Unit | 2017 Pathfinder<br>(4WD <b>without</b> ICC/FEB)                                | 47660-9PP1B  | 1        |
|                  | 2018-2019 Pathfinder<br>(2WD and 4WD <b>without</b> ICC)                       | 47660-9PP1B  |          |
|                  | 2017-2019 Pathfinder<br>(2WD <b>with</b> ICC/FEB)<br>(4WD <b>with</b> ICC/FEB) | 47660-9PP1B  |          |
| Brake Fluid (1)  | N/A                                                                            | 999MP-A4100P | 1        |

(1) Order this item through the Nissan Maintenance Advantage program: Phone: 877-NIS-NMA1 (877-647-6621). Website order via link on dealer portal www.NNAnet.com and click on the "Maintenance Advantage" link.

## **CLAIMS INFORMATION**

## Submit a "CM" line claim using the following claims coding:

| CAMPAIGN<br>("CM") I.D. | MODEL             | DESCRIPTION              | OP CODE | FRT     |
|-------------------------|-------------------|--------------------------|---------|---------|
| R1916                   | Maxima and Murano | Poplace APS Control Unit | R19161  | 2.4 hrs |
|                         | Pathfinder        |                          | R19163  | 2.6 hrs |
| R1920                   | Maxima and Murano | Poplace APS Control Unit | R19200  | 2.4 hrs |
|                         | Pathfinder        |                          | R19201  | 2.6 hrs |

**NOTE:** Refer to Service COMM or DBS to confirm the correct campaign ID number.

## AMENDMENT HISTORY

| PUBLISHED DATE     | REFERENCE  | DESCRIPTION                                                         |  |
|--------------------|------------|---------------------------------------------------------------------|--|
| November 12, 2019  | NTB19-104  | Original bulletin published                                         |  |
| November 22, 2019  | NTB19-104a | Table A and PARTS INFORMATION section revised                       |  |
| December 23, 2019  | NTB19-104b | Added 2017 Pathfinder (4WD without ICC/FEB) to<br>PARTS INFORMATION |  |
| September 10, 2020 | NTB19-104c | Title, Campaign ID #, and CLAIMS INFORMATION revised                |  |